# Mifare Handleiding

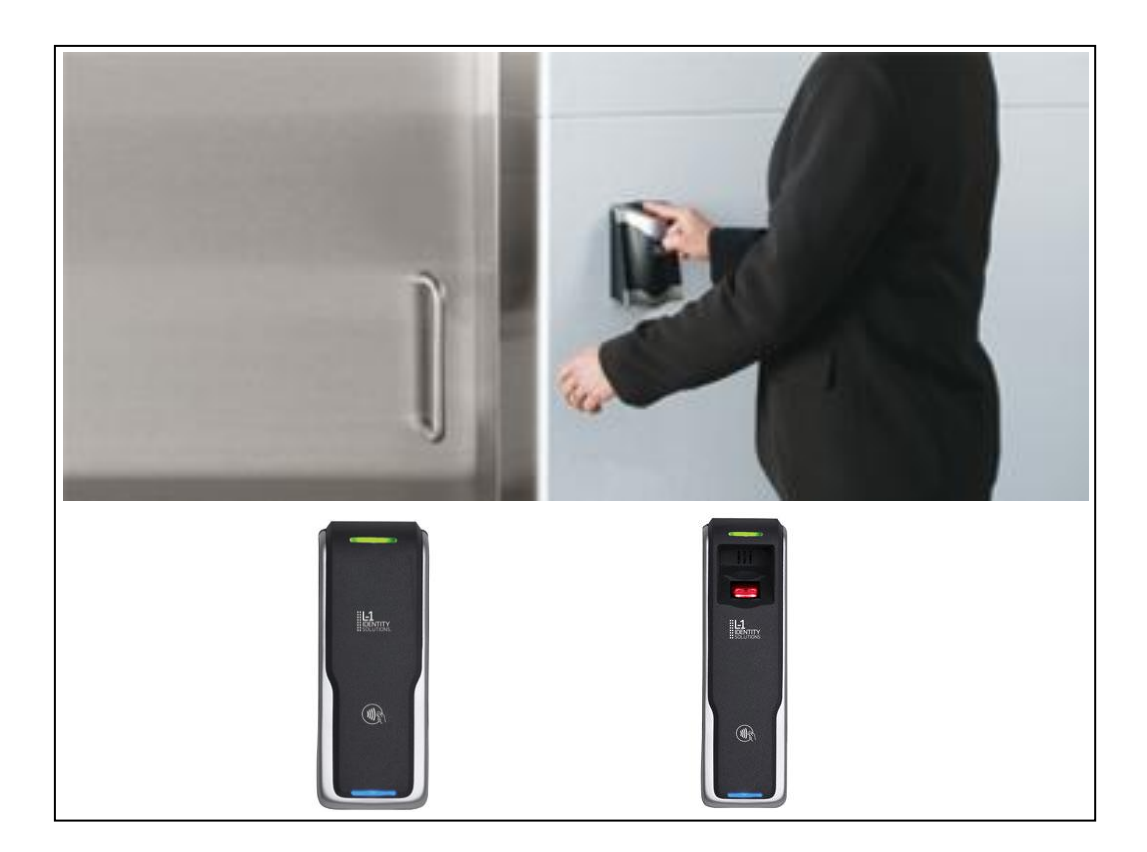

# BIOMIFARE 4G Lite Vingerlezer

Postbus 218 5150 AE Drunen Thomas Edisonweg 5 5151 DH Drunen HELPDESK : 0900-27274357

techhelp@aras.nl www.aras.nl

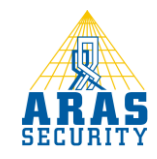

# Inhoudsopgave

|   | Inleiding                | I |
|---|--------------------------|---|
| 2 | Sitekey aanmaken         | 2 |
| 3 | Vinger inleren           | 6 |
| 4 | Wiegand Output instellen | 0 |
| - |                          | - |

## I Inleiding

In deze handleiding wordt kort beschreven hoe vingers ingeleerd worden in de BIOMIFARE-L lezer en hoe deze gekoppeld worden aan de Mifare kaart. De BIOMIFARE-L lezer kan overweg met Mifare, iClass en DESFire kaarten.

## 2 Sitekey aanmaken

Als eerste moet er een Sitkey aangemaakt worden voor het project. Ga naar de tab 'Smart Card' en kies daarna Çreat Site Key.

| <b>#1.1</b>                          | SecureAdmin Lite                                                                                                    |       |
|--------------------------------------|----------------------------------------------------------------------------------------------------|-------|
| IDENTITY                             | Eile Manage Tools Help                                                                                                    |       |
| SOLUTIONS                            |                                                                                                    |       |
|                                      |                                                                                                    |       |
| Users 🛛 🗧                            | Senal# Primary lempiate Name Secondary lempiate Name Filter Clear Filte                                                                                                    | er    |
|                                      | Smart Card(s) - 1 Refress                                                                                                    | n     |
| Network ×                            | Sarah # Brimen Tempista M Brimen Tempista Index Brimen Tempista Name Secondary Tempista Index Secondary Tempista Index Se | To    |
|                                      | 2 cm = prima respect to primar respect to primar respect to primar temper true pectruary respect to primar temper true pectruary respect to primar temper true pectruary respect to primar temper true pectruary respect to primar temper true pectruary respect to primar temper true pectruary respect to primar temper true pectruary respect to primar temper true pectruary respect to primar temper true pectruary respect to primar temper true pectruary respect to primar temper temper true pectruary respect to primar temper true pectruary respect to primar temper temper t | Faber |
| Enrollment ×                         |                                                                                                    |       |
| Smart Card                           |                                                                                                    |       |
| Sindir Curd                          |                                                                                                    |       |
| -> Smart Card                        |                                                                                                    |       |
| - Card Device Manager - Card Manager |                                                                                                    |       |
| → Create Site Key                    |                                                                                                    |       |
| → Create MiFare Plus Key             |                                                                                                    |       |
|                                      |                                                                                                    |       |
| Broadcast ×                          |                                                                                                    |       |
| - (mm)/                              |                                                                                                    |       |
| Log ×                                |                                                                                                    |       |
|                                      |                                                                                                    |       |
|                                      |                                                                                                    |       |
|                                      |                                                                                                    |       |
|                                      |                                                                                                    |       |
|                                      |                                                                                                    |       |
|                                      |                                                                                                    |       |
|                                      |                                                                                                    |       |
|                                      |                                                                                                    |       |
|                                      |                                                                                                    |       |
|                                      |                                                                                                    |       |
|                                      |                                                                                                    |       |
|                                      |                                                                                                    |       |
|                                      |                                                                                                    |       |
|                                      | Page         1         I         Page Size         50                                                                                                    | •     |
|                                      | Network X Liters X Smart Card X Enrollment X                                                                                                    |       |
|                                      |                                                                                                    |       |

Het volgende scherm verschijnt:

| reate Site Key                    |                                                              | X     |
|-----------------------------------|--------------------------------------------------------------|-------|
|                                   |                                                              |       |
| MAC Address and Output File Name  |                                                              |       |
| MAC Address                       | 000C298AA405 There 12 hexadecimal characters without hyphen. |       |
| Output File                       | or\Desktop\Mifare L1\TestSiteKey.bin Browse                  |       |
| Primary Site Key                  |                                                              |       |
| Input Mode for Primary Site Key   | ASCII      Hexadecimal                                       |       |
| Primary Site Key                  | Use Software HASH for Primary Site Key                       |       |
| Confirm Primary Site Key          |                                                              |       |
| Secondary Site Key                |                                                              |       |
| Input Mode for Secondary Site Key | ASCII      Hexadecimal                                       |       |
| Secondary Site Key                | Use Software HASH for Secondary Site Key                     |       |
| Confirm Secondary Site Key        |                                                              |       |
| Current Site Key                  |                                                              |       |
| Input Mode for Current Site Key   | ASCII      Hexadecimal                                       |       |
| Current Site Key                  | Use Software HASH for Current Site Key                       |       |
| Confirm Current Site Key          |                                                              |       |
|                                   | Create Site Key File                                         | Close |

Kies bij 'Output File' een locatie en naam waar de key opgeslagen dient te worden.

Vul bij de 'Primary Site key' en 'Secondairy Site key' nu een code in. Bijvoorbeeld:

#### Primary

pra3hevAmAxufrafepr8reTH

#### Secondary

fRaxUmEwEstEB365AN9tAvED

Sla deze key's wel ergens op in een tekstdocument, je kan ze later niet meer uitlezen.

Klik daarna op 'Create Site Key File'. Nu hebben we een Sitekey gemaakt voor dit project.

Hierna moet de lezer worden voorzien van deze Sitekey. Ga daarvoor naar 'Smart Card Device Manager'.

| Smart Card Dev      | ce Manager                           | X            |
|---------------------|--------------------------------------|--------------|
| Device Selection    |                                      |              |
| Current Device      | Device0  Online                      |              |
| Reader Information  |                                      |              |
| Reader Type         | MiFare, iCLASS, DESFire, MiFare Plus |              |
| Write Status        | Read/Write                           |              |
| Smart Card Setting: |                                      |              |
| Max Template Per    | Card 2 Auto-Update Site              | Keys         |
| Rx Template Time    | out 1300 (ms) Use Wiegand Strin      | g            |
|                     | Overwrite Card Wi                    | egand String |
|                     | Read-Only Mode                       |              |
|                     | Security Settin                      | ngs          |
| Card Layout         |                                      |              |
| Card Type           | DESFire Card Configure Card          | Layout       |
|                     | OK Cancel                            | Apply        |
|                     |                                      |              |

Kies nu voor 'Security Settings'. Het volgende scherm verschijnt:

| mart Card Administration Site Key Verification    | ESI Site Key Security                                                                                                    |
|---------------------------------------------------|----------------------------------------------------------------------------------------------------|
| DISABLED (will only work if no password is used)  | ☑ Use ESI Site Key Encryption*                                                                                                    |
| C Enter Once                                      | Key B Read/Write                                                                                                    |
| Enter Every Time     Timeout     5     Minutes    | *A unique one-way HASH function<br>which provides additional security,<br>however, other application will not<br>be able to use the same Site Key. |
| Smart Card Administration Change Key: () Site Key | MiFare Plus Key                                                                                                    |
| Change Site Key                                   | Reset Site Key                                                                                                    |

Kies hier 'Change Site Key'. Kies daarna de Site Key die net is aangemaakt en klik op OK. Klik daarna op 'Save Settings' en de lezer is voorzien van de Site Key voor dit systeem.

#### 3 Vinger inleren

Voordat we een vinger in kunnen leren moet er nog I dingen ingesteld worden. In de 'Biometrics' settings moet het 'Template' type gezet worden op 'I:I VUR', anders past de template niet op een standaard Mifare pas.

| 81-1                                        |                                        | SecureAdmin I                             | Lite                                                                                          | ×                |
|---------------------------------------------|----------------------------------------|-------------------------------------------|-----------------------------------------------------------------------------------------------|------------------|
|                                             | <u>File Manage Tools H</u> elp         |                                           |                                                                                               |                  |
| C                                           | Device Network                         | Holiday Schedules Biometric Sch           | nedules Audio Clock Communication LED Table                                                   | Miscellaneous    |
| Users ×                                     | ✓ DefaultGroup                         | General Biometrics Wie                    | gand General Purpose Output Access Control Tamper                                             | Access Schedules |
| Network *                                   | Device0                                | Global Security Threshold Verify Identify | Multi-User Verification Number of users 1                                                     |                  |
| → Network → Network Tree                    |                                        | Very High- Maximum-                       | Inter-Finger Timeout 10 (sec)                                                                 |                  |
| → Register via server → Register via client |                                        | High- Very High-                          | Biometric Verification and Finger Detection Settings                                          |                  |
|                                             |                                        | Medium- High-                             | Activate Biometric Verification  Activate Auto Finger Detection                               |                  |
| Enrollment ×                                |                                        | Low- Medium-                              |                                                                                               |                  |
| Smart Card 🛛 🕹                              |                                        | Very Low-                                 | Finger Placement                                                                              |                  |
| Broadcast ×                                 |                                        |                                           | Timeout 12 (sec)                                                                              |                  |
|                                             |                                        | Device Mode                               | Template Security Settings                                                                    |                  |
|                                             |                                        | Verify     O Identify                     | Finger Required for Templates with Security "None"                                            |                  |
|                                             |                                        | Template Type 1:1 VUR                     | Biometric Required for Templates with Security Password Only     Activate Template Encryption |                  |
|                                             |                                        |                                           | Appij                                                                                         | Refresh          |
|                                             |                                        |                                           |                                                                                               |                  |
|                                             |                                        |                                           |                                                                                               |                  |
|                                             |                                        |                                           |                                                                                               |                  |
|                                             |                                        |                                           |                                                                                               |                  |
|                                             |                                        |                                           |                                                                                               |                  |
|                                             |                                        |                                           |                                                                                               |                  |
|                                             |                                        |                                           |                                                                                               |                  |
|                                             | Network X Users X Smart Card X Enrolin | ment X                                    |                                                                                               | J                |
|                                             |                                        |                                           |                                                                                               |                  |

Hierna kan een vinger ingeleerd worden op dezelfde manier als in de normale handleiding staat beschreven op 1 kleine aanpassing na.

In het scherm waar de persoonsgegevens in moeten worden gevuld, zit een extra tab-blad 'Card'.

| ser                 |           |   |                      |                        | ( |
|---------------------|-----------|---|----------------------|------------------------|---|
| User ID             |           |   |                      |                        |   |
| Fir <u>s</u> t Name |           | 0 | Company              |                        | * |
| Middle Name         |           |   | Site                 |                        | • |
| .ast Name           | [         |   | Department           |                        | • |
| Jser Group          |           | • |                      | Save                   |   |
| ser Access Data     |           |   |                      |                        | ( |
| ndex                | 0         |   | User Type            | User ID                | • |
| lemplate Name       |           |   | Password             |                        |   |
| mployee ID          | 0         |   | Access Schedule      | 0 : No Access Schedule | • |
|                     |           |   | Observe Holidays     |                        |   |
| Prox User Mode      | No Rule   | * | Smart Card User Mode | No Rule                | • |
| Door ID             | 0         |   | From Wiegand String  | Write Wiegand String   |   |
| Door Timeout        | 0 (sec)   |   | Expiry Date          | 28-9-2012              |   |
| xtended ID          |           |   |                      |                        |   |
| Biometrics Can      | d         |   |                      |                        |   |
| Card #              | 337568210 |   | 🖌 Read Card Serial # |                        |   |
| Card Type           | MiFare    | • |                      |                        |   |
|                     |           |   |                      |                        |   |
|                     |           |   |                      |                        |   |
|                     |           |   |                      |                        |   |
|                     |           |   |                      |                        |   |

Zet het vinkje bij 'Read Card Serial #'. De software vraagt om de pas op de lezer te houden en het serienummer verschijnt. Dit nummer kan weer worden gebruikt als 'User ID' zodat deze als kaartnummer uitgestuurd kan worden. Zie volgende schermafdruk:

|                     | Tormation      |                      |                        |    |
|---------------------|----------------|----------------------|------------------------|----|
| ser                 |                |                      |                        | (  |
| User ID             | 337568210      | ]                    |                        |    |
| Fir <u>s</u> t Name | John           | Company              | Demo Company           | w. |
| Middle Name         |                | Site                 | Demo Site              | *  |
| .ast Name           | Siemons        | Department           | Demo Department        | *  |
| Jser Group          | Administrator  | ]                    | Save                   |    |
| ser Access Data     |                |                      |                        | (  |
| ndex                | 0              | User Type            | User ID                | •  |
| femplate Name       | John Siemons   | Password             |                        |    |
| mployee ID          | 0              | Access Schedule      | 0 : No Access Schedule | •  |
|                     |                | Observe Holidays     |                        |    |
| Prox User Mode      | No Rule 💌      | Smart Card User Mode | No Rule                | •  |
| Door ID             | 0              | From Wiegand String  | Write Wiegand String   |    |
| Door Timeout        | 0 (sec)        | Expiry Date          | 28-9-2012              |    |
| Extended ID         |                |                      |                        |    |
| Biometrics Card     | 0              |                      |                        |    |
| ingerprint Data     | 000            | • • •                | 1:1 Security           |    |
|                     | 2010           |                      | Medium                 | •  |
|                     | NUU S          | 2 100//              |                        |    |
|                     |                | X I                  |                        |    |
|                     | $\backslash$   | $\geq$ (             |                        |    |
|                     | Activate Dures | s Finger Mode        |                        |    |
|                     |                |                      |                        |    |
|                     |                |                      |                        |    |

Het veld bij 'Card' is nu wel weer leeg, maar deze kan weer worden gevuld op de manier zoals hier boven beschreven.

Nadat dit alles is ingevuld klikken we op 'Next'. Het volgende scherm verschijnt:

| Step 3 of 3 Save Template                                                                         | x     |
|---------------------------------------------------------------------------------------------------|-------|
| <ul> <li>✓ Save to Database</li> <li>✓ Save to Smart Card</li> <li>✓ Save to Device(s)</li> </ul> |       |
| Device network      DefaultGroup      Device0                                                     |       |
| Verify Save 💌                                                                                     | Close |

Klik op 'Save' en kies de optie 'Save & Finish Enrollment'. Er wordt nu weer gevraagd om de kaart voor de lezer aan te bieden en te houden. Als alles goed is verlopen krijgen we hier ook een bevestiging van.

Nu staat de persoon met zijn of haar vinger in het systeem en is de template van de vinger opgeslagen op de Mifare kaart.

#### 4 Wiegand Output instellen

Als laatste moet de wiegand output nog worden ingesteld zodat het kaartnummer er ook als 32bits nummer uit komt.

Ga hiervoor naar die 'Wiegand' instellingen. Zie onderstaande schermafdruk:

| <b>II-1</b>                                                                  | SecureAdmin Lite                                       |                                                                                                    |  |  |  |
|------------------------------------------------------------------------------|--------------------------------------------------------|----------------------------------------------------------------------------------------------------|--|--|--|
|                                                                              | <u>F</u> ile <u>M</u> anage <u>T</u> ools <u>H</u> elp |                                                                                                    |  |  |  |
| C                                                                            | A Device Network                                       | Holiday Schedules Biometric Schedules Audio Clock Communication LED Table Miscellaneous                                                                                               |  |  |  |
| Users ×                                                                      | ✓ DefaultGroup                                         | Seneral Biometrics Wiegand General Purpose Output Access Control Tamper Access Schedules                                                                                              |  |  |  |
| Network *                                                                    | Device0                                                | Input Wiegand Format                                                                                                    |  |  |  |
| A Network     Network Tree     A Register via server     Register via client |                                                        | Set Wiegand Format To Miscellaneous Settings  Predefined Standard 26-bits Set Pulse Width To 60 (usec) Passthru Set Pulse Interval To 2000 (usec) Total Bits O Activate Wiegand Input |  |  |  |
| Enrollment ×                                                                 |                                                        | LD start bit 0 Literate Wiegand Output Always output (regardless of input sou ♥<br>Total ID Bits 0<br>© Custom Mifare CSN (Stot ≠ 1) ♥                                                |  |  |  |
| Broadcast *                                                                  |                                                        | Wessed Output                                                                                                    |  |  |  |
| Log *                                                                        |                                                        | Set Wiegand Output for Different Events Wiegand Output Settings                                                                                                    |  |  |  |
|                                                                              |                                                        | Custom Wiegand                                                                                                    |  |  |  |
|                                                                              | -                                                      | Upload Custom Wiegand to Device Custom Wiegand Settings                                                                                                    |  |  |  |
|                                                                              |                                                        | Apply Refresh                                                                                                    |  |  |  |
|                                                                              |                                                        |                                                                                                    |  |  |  |
|                                                                              |                                                        |                                                                                                    |  |  |  |
|                                                                              |                                                        |                                                                                                    |  |  |  |
|                                                                              |                                                        |                                                                                                    |  |  |  |
|                                                                              | Network X Users X Smart Card X Enrollment              | ×                                                                                                    |  |  |  |
|                                                                              |                                                        |                                                                                                    |  |  |  |

Klik daarna op 'Costum Wiegand Settings' Klik op 'new' en vul de gegevens in zoals in onderstaande schermafdruk staat.

| Wiegand ID                                       |  |
|--------------------------------------------------|--|
| Start Position 0 Length 32                       |  |
| User fields                                      |  |
| Name Start Position Length Success Value Failure |  |
| Parity bits                                      |  |
| Bit Position Parity Type Parity Mask             |  |
|                                                  |  |

Hierna kunnen deze settings worden gekozen bij 'Costum' in het beginscherm.